## 師資生潛能測驗系統之「教師人格測驗」登入操作說明1

## 1.登入 https://taa.ntnu.edu.tw/ISJSHome/

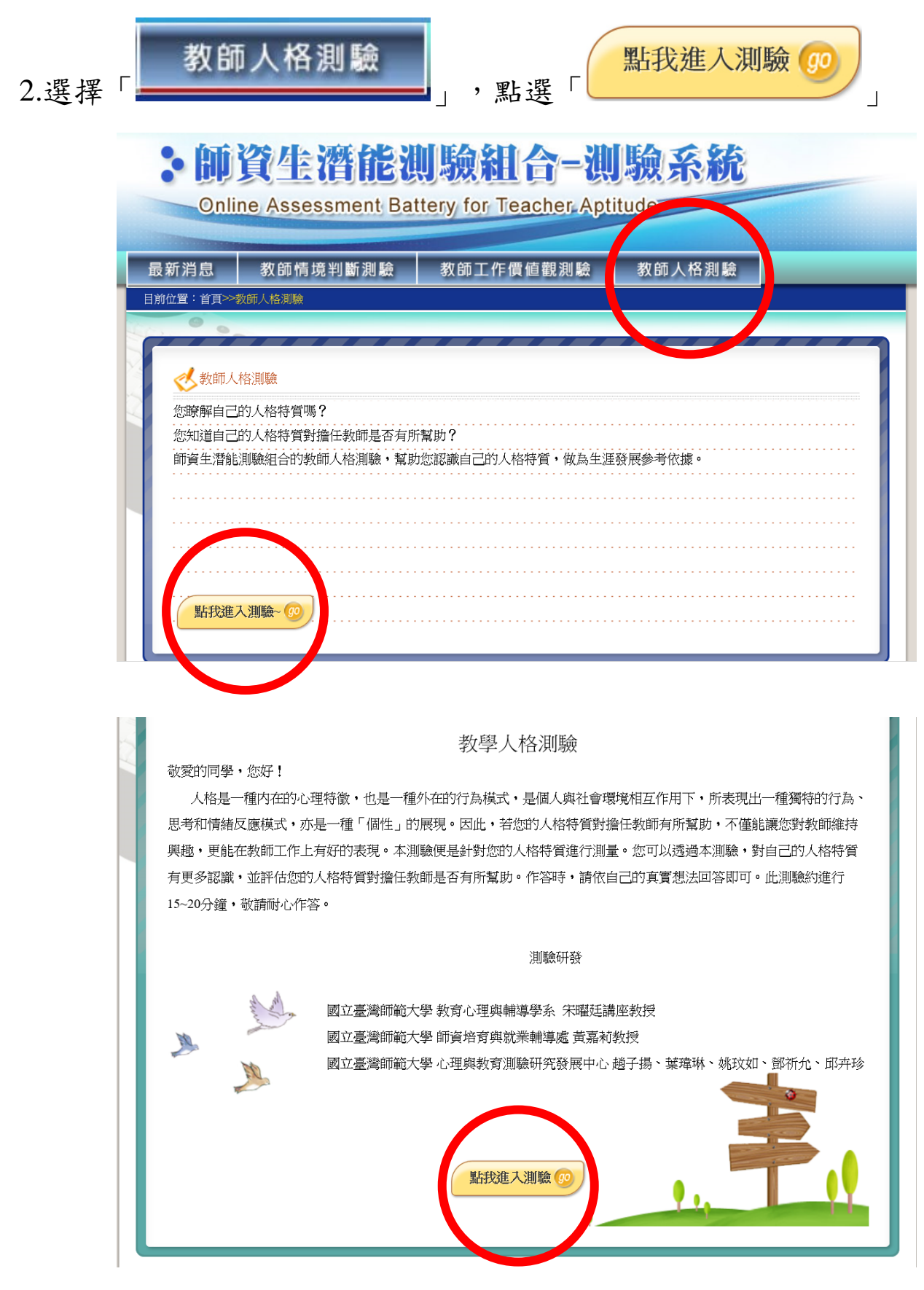

4. 完成登入

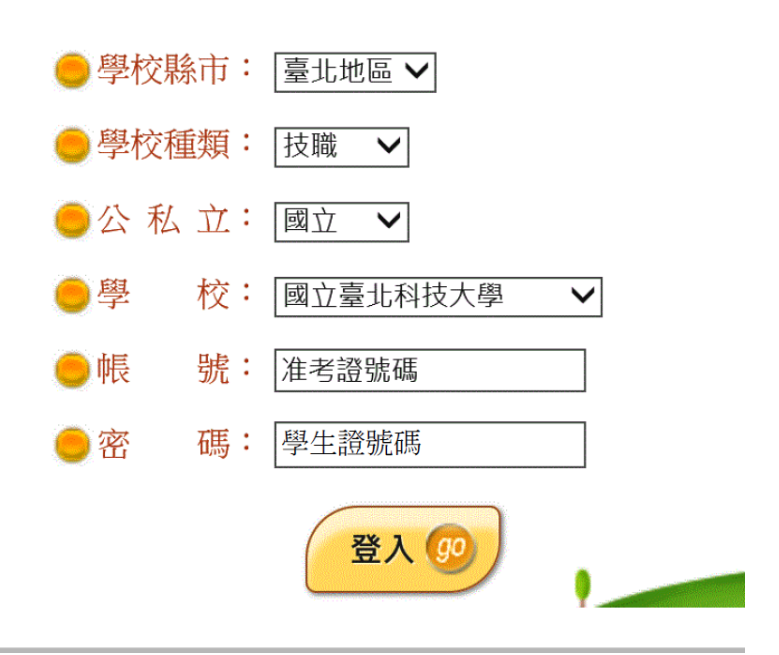

5 輸入基本資料,教育學程請選擇「未修習教育學程」後,點選開始作答

|                   |             | 基本這      | 資料           |
|-------------------|-------------|----------|--------------|
| 測驗年<br>度          | 105         | 次別       | 02           |
| 學校                | 國立臺北科技大學    | 測驗次數     | 第1次          |
| 帳號                | 准考證號碼       | 姓名       | 陳小明          |
| 性別                | ○男●女        | 生日       | 2017/09/09   |
| 學院                | 人文與社會科學學院 ✓ | 系所       | 技術及職業教育研究所 🗸 |
| 年級                | 二年年         | 斑級       |              |
| 組別                |             | 身份別      | □碩士生 ✔       |
| 教育學               | 未修教育學程      | 教育學程修習年數 | 請選擇          |
| 程                 |             |          |              |
| 舊密碼 (若不輸入表示不更改密碼) |             |          |              |
| 新密碼               |             |          |              |
|                   |             | 晶始作答 👩 👔 | 驗說明          |